# ATMOBOT[6]

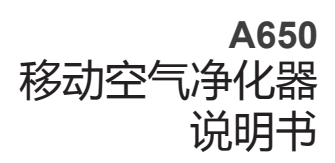

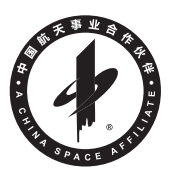

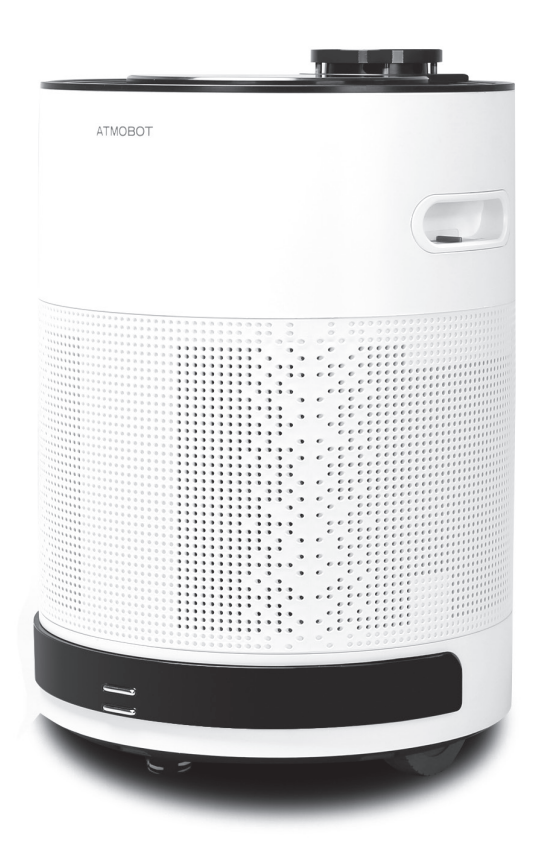

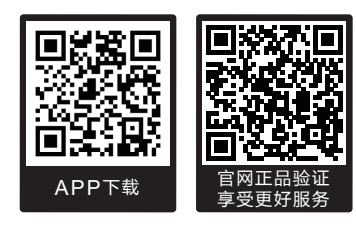

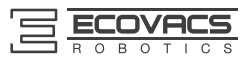

衷心感谢您购买科沃斯优质出品的移动空气净化器 ATMOBOT! 使用前请仔细阅读本说明书,并妥善保管以备日后参考。希望您使用愉快。

在使用中如遇任何问题,请联系我们的售后服务中心: ⑦ 400-886-8888,将有专业人员为您解答问题。

更多详情请至科沃斯官网: 
www.ecovacs.com

因产品持续改善的需要,本资料产品以实物为准,我公司保留产品更新的权利。

### 再次感谢您选择 ATMOBOT!

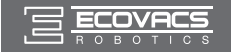

# 目录

| 1. | 安全规范             | 2  |
|----|------------------|----|
| 2. | 产品组成             | 4  |
|    | 2.1 包装内容物        | .4 |
|    | 2.2 部件名称         | 4  |
|    | 2.3 控制面板及灯效      | .5 |
|    | 2.4 产品参数         | 6  |
| 3. | 产品使用             | 7  |
|    | 3.1 注意事项         | 7  |
|    | 3.2 使用前准备        | .9 |
|    | 3.3 APP下载及网络配置   | 10 |
|    | 3.4 APP设置净化路径及净化 | 15 |
|    | 3.5 遥控器设置净化路径及净化 | 19 |
|    | 3.6 停止净化         | 20 |
|    | 3.7 功能选择         | 21 |
| 4. | 维护保养             | 25 |
|    | 4.1 净化滤芯保养       | 25 |
|    | 4.2 净化滤芯更换       | 26 |
|    | 4.3 底部组件和进风口保养   | 27 |
| 5. | 语音提示             | 28 |
| 6. | 常见问题排查           | 29 |

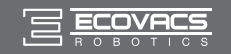

# 1. 安全规范

使用产品时,请保持一贯的警惕性,遵循以下事项:

使用产品前请仔细阅读此说明书。 请保存好说明书。

- 产品不能由 8 岁以下的儿童或精神上有障碍的人使用。若需要使用,请在监护 人的监督指导下进行。请不要让儿童骑坐在产品上,或将产品作为玩具玩耍。
- 针对产品在净化中可能出现的问题,应及早排除。清理地面上的电源线和细小物品避免产品在移动过程中受阻。将地毯的边穗翻折到地毯下,并使垂挂的窗帘、桌布等不要接触地面。
- 若存在诸如楼梯等悬空环境,请先测试产品看其是否可以检测到悬空区域边缘 而不跌落。应在悬空区域边缘设置防护栏以防产品跌落。应确保该防护设施不 会引发绊倒等人身伤害。
- 4. 仅使用制造商推荐或销售的附件。
- 5. 确保电源电压符合充电座上标注的电压。
- 6. 仅在室内家庭环境中使用。请勿在室外、商业及工业场所使用。
- 7. 仅使用制造商专配的原装可充电电池及充电座。严禁使用不可充电电池,电池 规格信息请参考"产品参数"。
- 8. 请勿在未安装滤材的情况下使用。
- 9. 禁止在有明火或易碎物品的环境中使用本产品。
- 10. 禁止在极热 ( 高于 40℃ ) 或极冷 ( 标准款低于 -5℃ ) 的环境中使用本产品。
- 11. 禁止在潮湿或有积水的地面上使用本产品。产品需远离热源和易燃物。
- 12. 禁止用湿手触碰插头或产品。
- 13. 小心使用电源线避免其损坏。禁止利用电源线拖拽或提拉产品及产品充电座; 禁止将电源线当做提手;禁止把电源线夹在门缝里,禁止在尖角和拐角处拉动电源线。禁止产品在电源线上运行,同时电源线应远离热源。
- 14. 如果电源线损坏,为了避免危险,必须由制造商、其维修部或类似部门的专业人员换。
- 15. 禁止使用损坏的充电座。
- 16. 请勿利用损坏的电源线或电源插座使用产品。当产品因跌落、损坏、室外使 用或进水导致无法正常工作时,请勿使用产品。为避免伤害,产品应由制造 商或其售后服务进行维修。

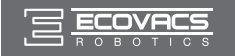

# 1. 安全规范

- 17. 在维护或清理产品前请先关闭产品开关。
- 18. 在维护或清理产品前必须先将插头从电源插座拔出。
- 19. 在废弃产品前,请先将产品从充电座上取下,关闭产品电源开关并取出电池。
- 20. 在废弃产品前,必须遵循当地法律法规移除并废弃产品电池。
- 21. 禁止将电源线放置在地毯下;禁止穿越电源线或让电源线穿越于家具和产品
  - 下方; 电源线应远离拥挤地。
- 22. 若长时间不使用产品,请将产品断电。
- 23. 请依照说明书的指示使用产品。因不当使用导致的任何损失及伤害,本公司 概不负责。

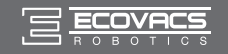

# 2. 产品组成

# 2.1 包装内容物

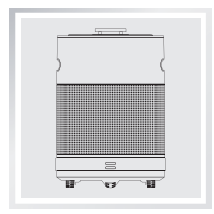

主机

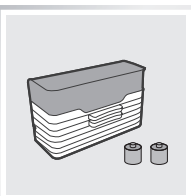

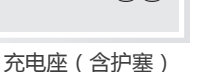

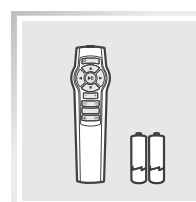

遥控器 (含电池)

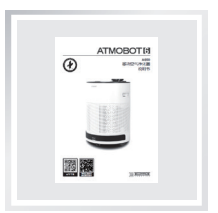

说明书

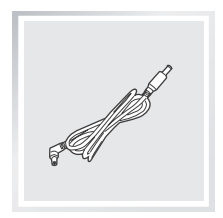

延长线 (适用电源线长度不 够的情况下)

# 2.2 部件名称

### 主机

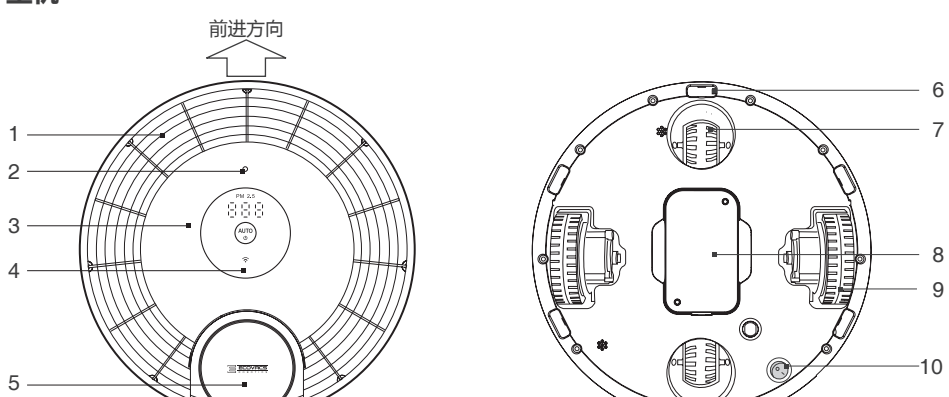

- 1. 出风栅
- 2. 亮度传感器(内置)
- 3. 面盖
- 4. 控制面板

- 5. LDS 激光扫描仪 6. 下视感应器
- 7. 万向轮

- 8. 电池组
- 9. 驱动轮
- 10. 底部电源开关

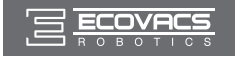

# 2. 产品组成

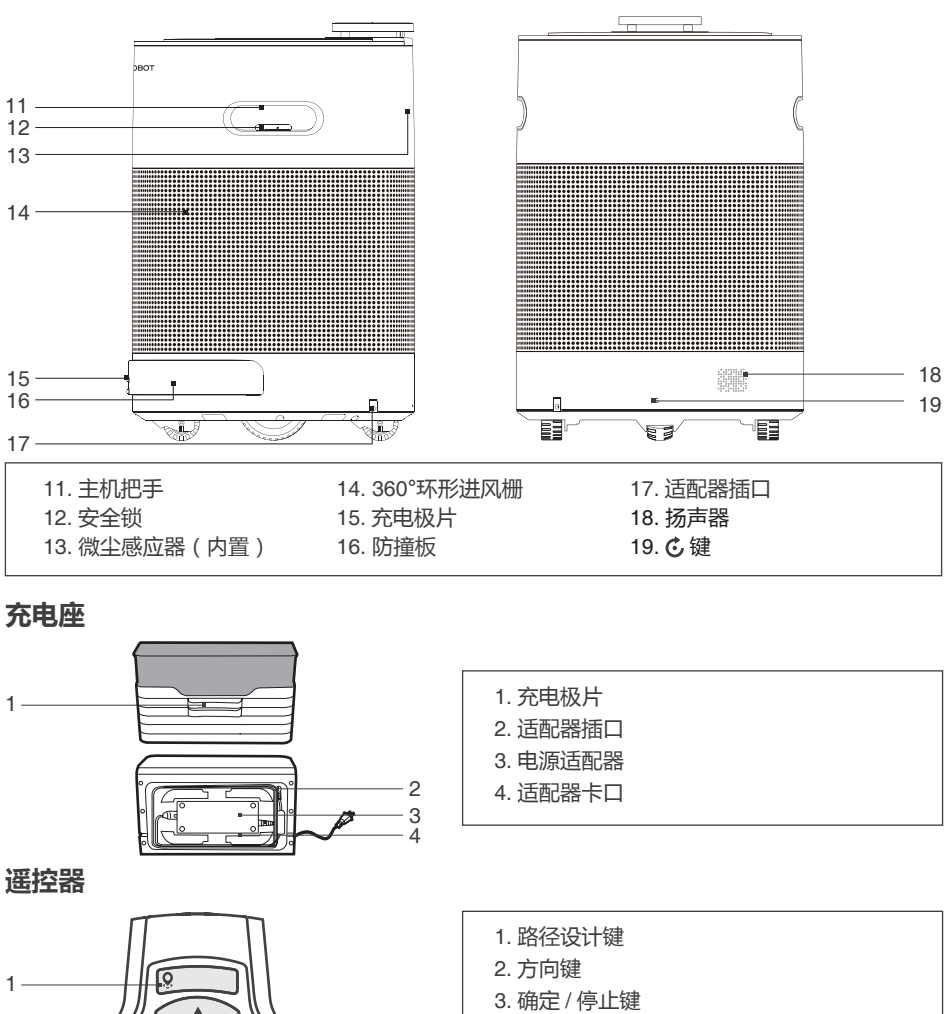

- 净化点设定键(路径设计模式下)
- 4. 风量调节键
- 5. AUTO 净化键
- 6. 定点净化键
- 7. 网络配置键
- 返回充电座键
   充电座设定键(路径设计模式下)
   恢复净化路径键
- 9. 对码键

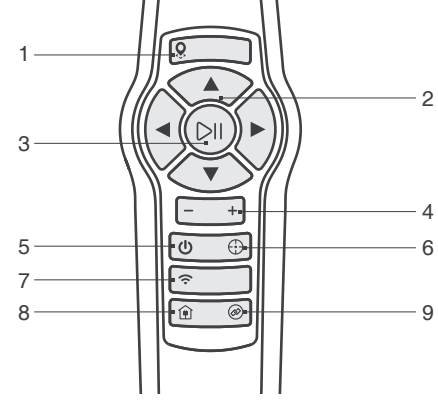

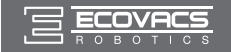

# 2. 产品组成

### 2.3 控制面板及灯效

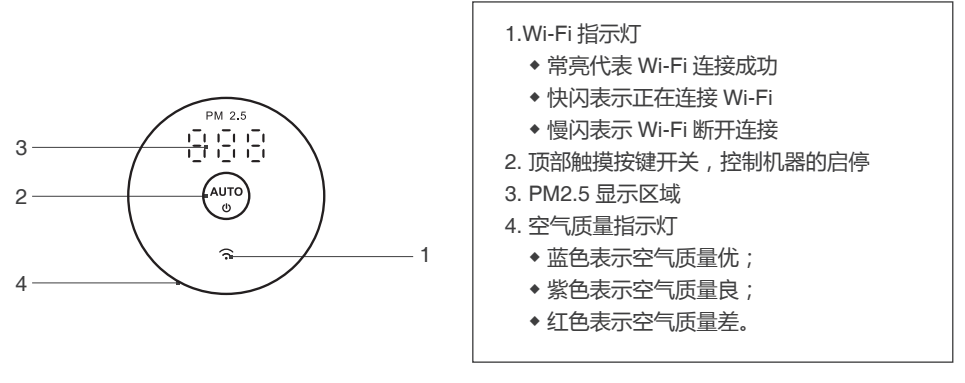

\*本产品可针对空气中多种污染物进行监测,故空气质量指示灯反映的是空气综合指标。当蓝色灯亮时,表示空气已经完全净化。

### 2.4 产品参数

| 主机型号      | A650                      |           |        |  |
|-----------|---------------------------|-----------|--------|--|
| 工作电压(V)   | 18 ====                   | 额定功率(W)   | 50     |  |
| 主机充电时间(h) | 约 5 一次充电连续工作时间<br>( min ) |           | 约 70   |  |
| 充电座型号     | CH1343                    |           |        |  |
| 额定输入电压(V) | 100-240~                  | 额定输出电压(V) | 24==== |  |
| 额定输出电流(A) | 3.75                      | 额定功率(W)   | 90     |  |
| 遥控器型号     | RC1309                    | 输入电压 (V)  | 3===   |  |
| 电池及规格     | 锂电池 5300mAh               |           |        |  |

\* 因产品持续改善的需要,本资料产品以实物为准,我公司保留产品更新的权利。

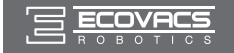

## 3.1 注意事项

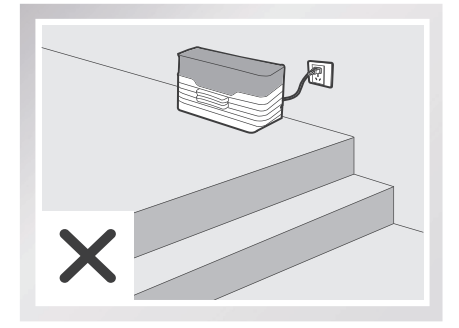

请勿将充电座放置于楼梯口,以免使主机产生 跌落风险。

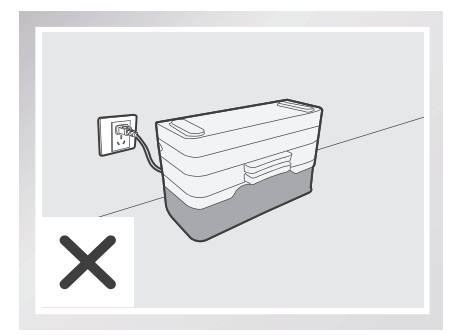

请勿倒置充电座(即印有 ECOVACS 标记的 一面朝下),以免影响产品正常充电。

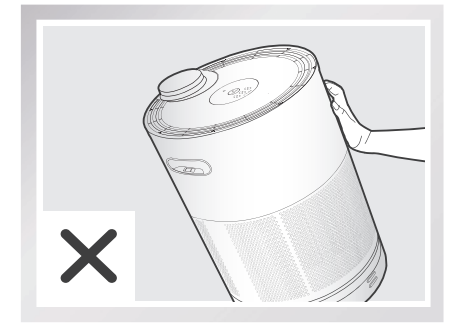

请勿侧推主机,以免主机跌倒损坏。

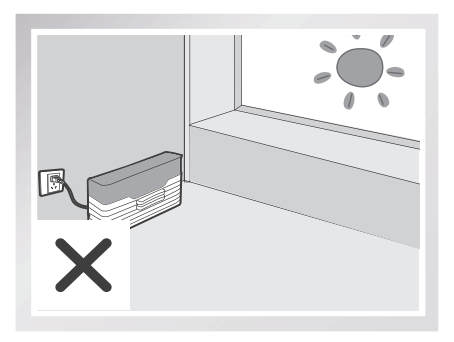

请勿将充电座放置于阳光直射处,以免主机 受强光干扰,无法顺利返回充电座。

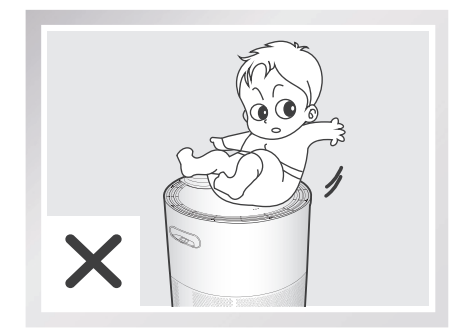

请勿重压或坐在主机上,以免损坏主机。

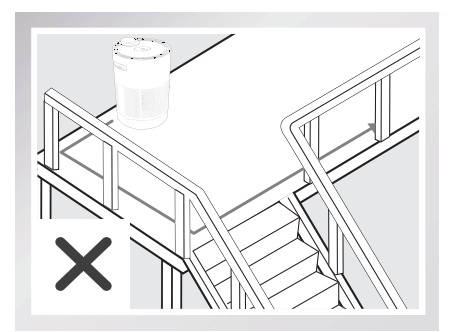

设计净化路径时,请勿操控主机沿边行走。 请居中行走,减少碰撞。

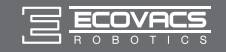

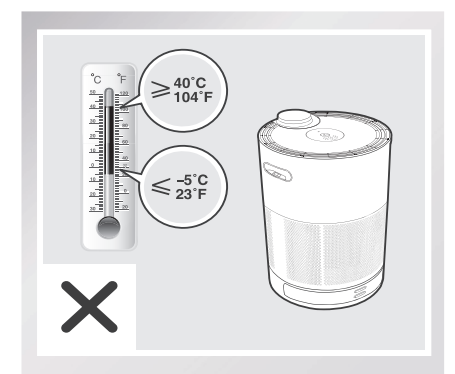

请勿在极热(高于40℃)或极冷(低于-5℃) 的环境中使用本产品。

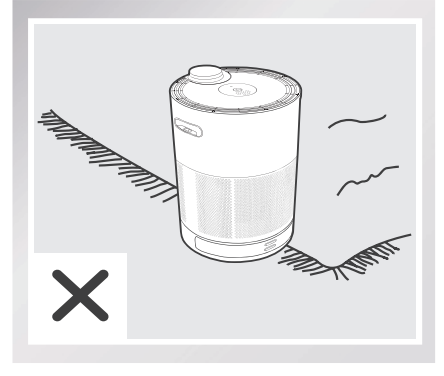

请避免让地毯等障碍物出现在产品的净化路 径中。

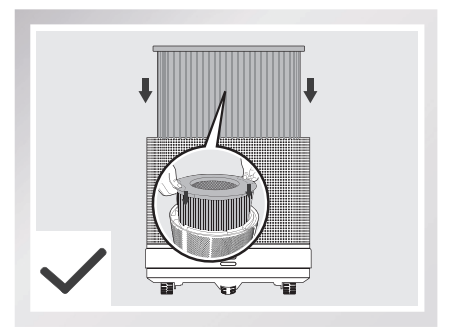

使用前请务必安装滤芯,以防风机长时间空转,烧毁零部件。

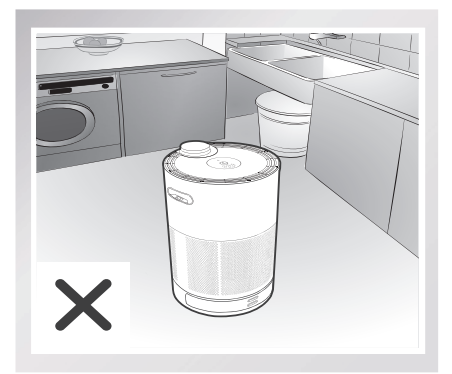

请勿让主机进入厨房和卫生间。

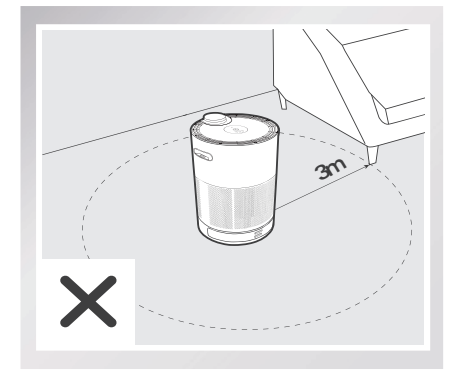

请勿将主机放置在空旷区域内使用。使用时 请保证主机半径3米内有高于主机的物体。

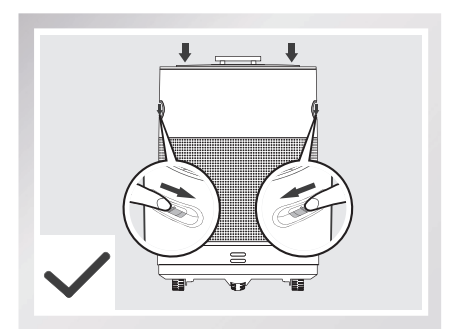

净化滤芯放入主机后,盖上风机盖,请轻压 风机盖并确保安全锁锁到位。

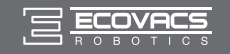

# 3.2 使用前准备

### 1 加装护塞

 若室内墙底有踢脚线,为保持充电座稳固, 可在充电座后上方加装两个护塞。

### 2 充电环境

 连接电源之前,请将充电座靠墙平稳放置, 周围1.5m内无杂物,方便产品回到充电 座。

\*请注意使印有 ECOVACS 标记的一面朝 上,以免充电座倒置影响产品正常充电。

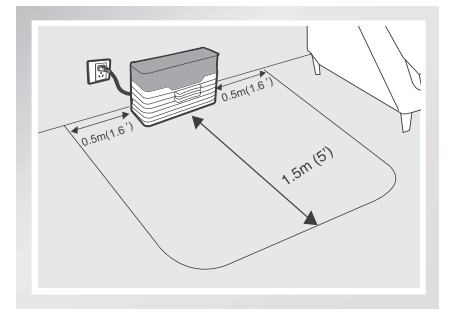

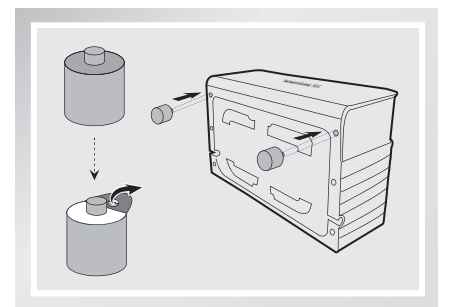

### 3 打开主机

- 找到机身电源开关图标 Q;触摸底部开关,上拨。
- 请静待主机面板灯效开启并伴随开机音乐
   响起,表示主机打开。

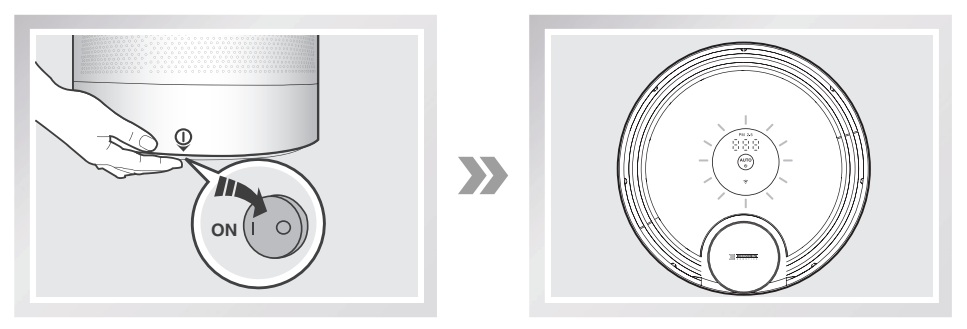

\* 主机结束工作后,建议勿关闭底部电源开关和面板开关,避免设置好的净化路径丢失,影响主机正常工作。

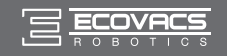

### 4 主机充电

- 将主机充电极片正对充电座 ,并与之对接。

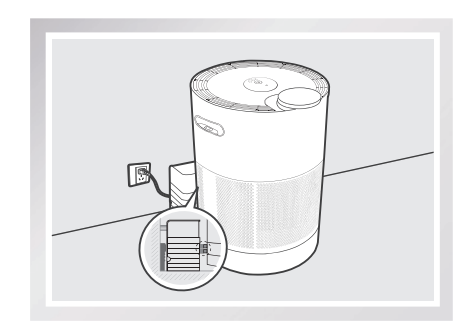

### 3.3 APP 下载及网络配置

本产品具有通过手机 APP 实现远程操控的功能 , 请根据如下指引或参考 APP 界面中"产品向导" 进行操作。

### 1 APP 下载

- 扫描下图二维码 , 下载、安装产品 APP。
- \* 此 APP 支持安卓和 IOS 用户。您也可前往 APP Store或各大安卓商店搜索"ECOVACS" 下载、安装 APP。

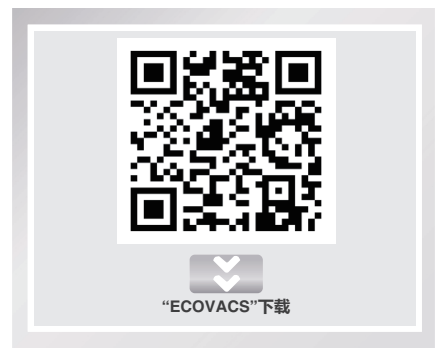

### 2 注册、登陆账户

启动科沃斯机器人 APP 进行账号的注册和登录,已注册的用户点击"登录",直接输入用户登录
 信息,新用户请先按照如下步骤注册。

1. 点击"注册";

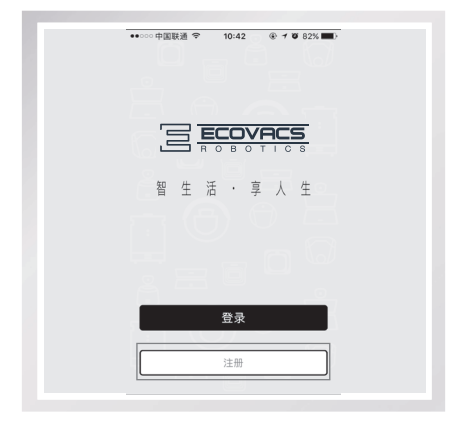

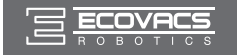

2. 根据页面提示输入手机号和设置密码 , 完 成注册。

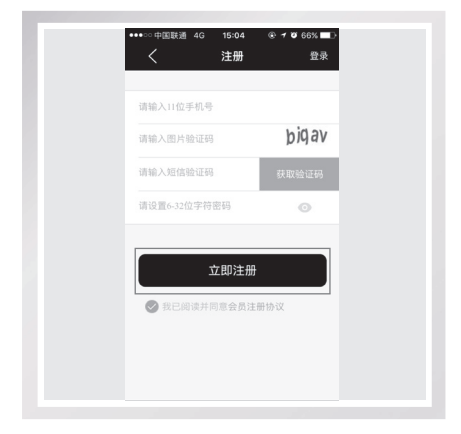

3. 在登录界面,使用注册的用户名和密码登录。

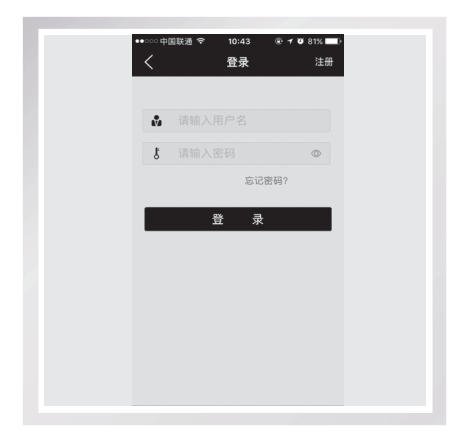

### 3 配置主机加入家庭 Wi-Fi 网络

启动"ECOVACS" APP,点击 💭 进入产品 APP,点击左上角的"+"号进入产品向导,选择
 「 Ammond , 再选择 💽 ( , 根据向导的提示完成网络配置。

|                  | •••∞ ♥ 421PM 226L<br>× 请选择产品 | 種 App Store •••∞ 中 10:31 ⑧ イ ♥ 845 ■0)<br>X 请选择产品 |
|------------------|------------------------------|---------------------------------------------------|
| Panacosa, stands | DEEBOT<br>ATMOBOT            | ▲ 630      ▲ 630/Аб50                             |

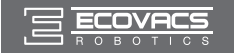

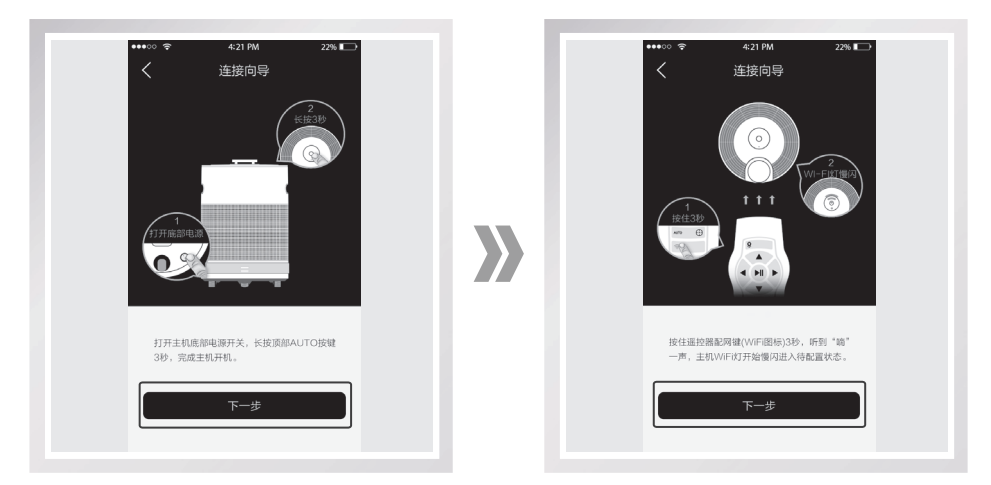

 主机配置家庭网络前,手机需预先连接到 家庭 Wi-Fi 网络,连接之后可点击"我已连 接上"进入下一步。

\* APP 会智能判断您手机的网络情况, 若手机当前没有连接家庭 Wi-Fi 网络, 可先连接;若您的手机已正常连接家庭 Wi-Fi 网络,可忽略该步,直接进入下 一步。

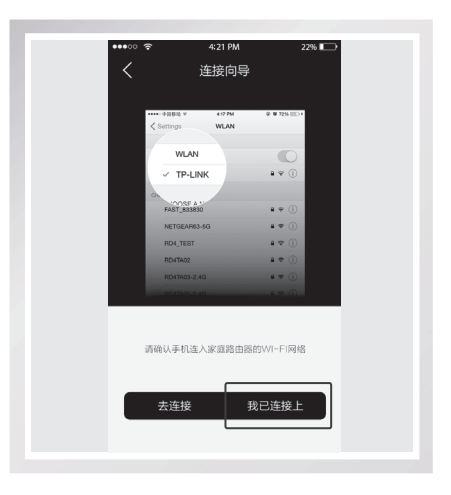

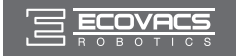

3. 输入家庭 Wi-Fi 密码,点击"开始配置"。耐心等待一段时间后,主机 Wi-Fi 灯常亮,表示配置成功。 点击"完成"后,可在产品列表界面查看到新配置的主机。

| H ○ V 4/10A 224 5 | 风站在发 |    |  |
|-------------------|------|----|--|
| 开始配置              | 取消   | 完成 |  |

- \* 目前主机仅支持 2.4GHz 频段的 Wi-Fi 信号 , 请参见路由器厂商的相关说明 , 确保需连接的家庭 Wi-Fi 符合要求。
- \* 若网络配置失败,请确认以下可能性后再试:
  - 主机是否处于待配置状态;
  - 检查 Wi-Fi 密码是否输入正确;
  - 主机距离路由器是否太远;
  - 检查 Wi-Fi 是否为 2.4GHz 频段。

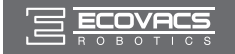

4. 点击 🜒 图标 , 点击添加 , 云状图标点亮后 , 此时可在异地登录此组账号远程控制家中主机工作。

- \* 若家庭环境下仅使用单个路由器,则主机必须在家庭 Wi-Fi 覆盖范围内,才可保证 APP 的远程连接正常。
- \* 网络配置一旦成功,产品正常使用期间,只要保持手机与家庭 Wi-Fi 以及主机和家庭 Wi-Fi 之间的网络连接正常即可,无须反复对主机进行上述网络配置。
- \* 连接过路由器的主机,若关机后重新启动,机器会自动连接路由器,无需重新设置。
- \* 连接过路由器的主机, 若超出 Wi-Fi 范围, 当其回到 Wi-Fi 范围内时, 机器会自动连接路由器, 无需重新设置。
- \* 若家庭环境下使用多个路由器,则路由器之间需要进行桥接,且各个路由器的 SSID 相同,方 可正常使用远程连接功能。桥接设置方法请咨询路由器厂商。

\* 因产品持续开发升级, APP 可能会有局部微调, 请以实际版本为准。

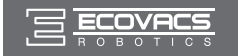

### 3.4 APP 设置净化路径及净化

净化前,请根据实际家居环境及净化需求,使用 APP 操控主机移动、形成净化路径、设定净化点。

#### 预设净化路径

点击 **○** <sup>▲★★★</sup> 赴入 APP 首界面,在 APP 首界面点击 <sup>●</sup>,进入地图界面,点击右上角 <sup>●</sup>展 开操作菜单,点击"地图管理"-"重设地图",进入净化路径创建界面(首次运行 APP 时系统也会 智能提示您创建地图)。

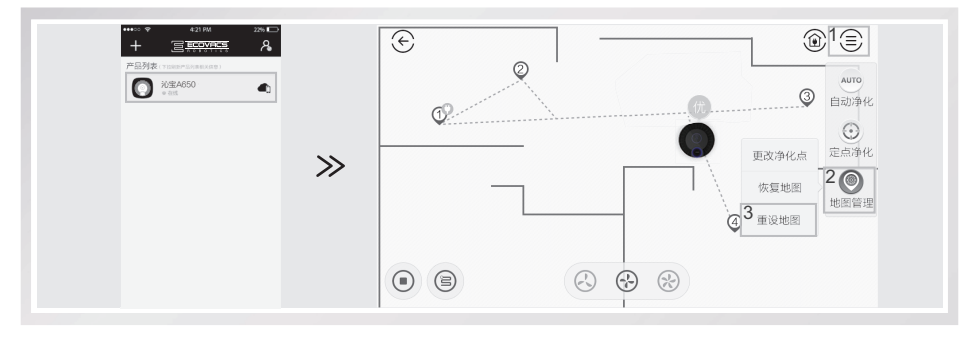

您可根据需求预设净化路径。在设计路径的过程中,产品会同步对家居环境(即路径周边高于主机的实体物体;玻璃、镜子等高反光的物体除外)绘制地图。 预设好的净化路径示意图如下:

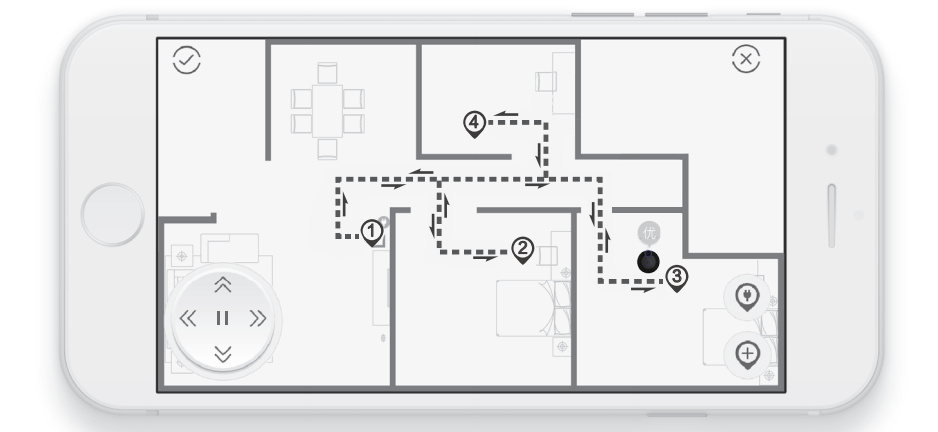

\*图中 ① ② ③ ④ 为净化点,虚线为净化路径,家庭环境中,建议在每个房间设置一个净化点。

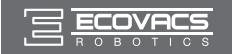

#### 设计路径注意事项:

- 1. 每个房间建议设置一个净化点,在客厅等较空旷的区域可设置1~2个净化点;
- 预设路径过程中建议使往返路径重合(如图所示),以便产品在前往指定净化点时可按最短路径 行走;
- 3. 设计路径时,请操控主机在路中间行走,以保证产品自动净化时行走流畅;
- 4. 使用 APP 创建路径时,必须预先确认所有净化点和主机行走路径均有 Wi-Fi 信号范围覆盖,以保 证主机顺利按照设计路径进行净化工作;
- 5. 设计路径时,建议使用者站在机器后方1米以外的地方,保证路径设计的准确完整。

#### 路径设计步骤:

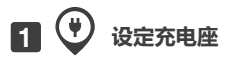

确保主机与充电座对接,白灯闪烁,对接成功,点击 👽,待提示音响,主机记忆当前位置为充电座。

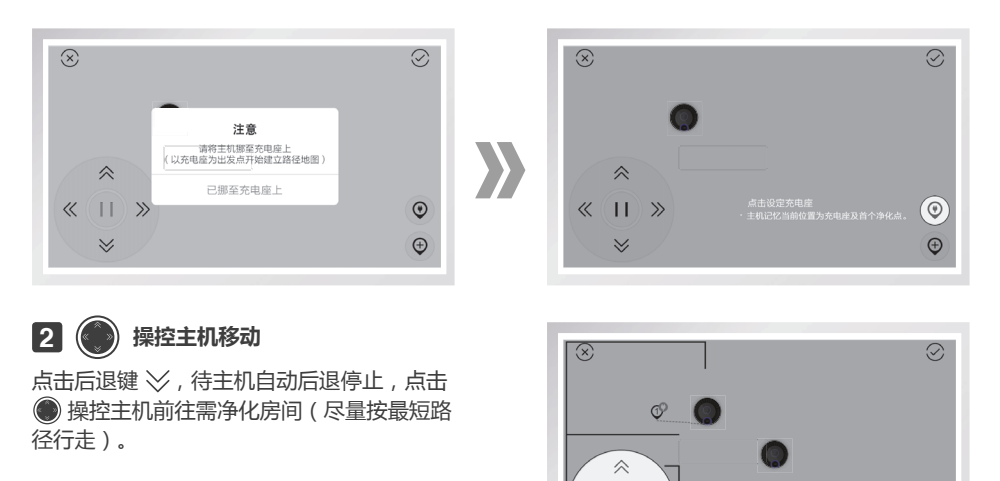

\* 安全起见,若使用 APP 操作主机移动过程中出现掉线(即主机连接不到家庭 Wi-Fi), 主机会停止移动以避免碰撞。此时请尝试扩大家庭 Wi-Fi 信号范围,或者改用遥控器继续创建路径。

« (II) »

 $\geq$ 

۲

Ð

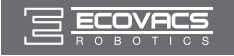

#### 3 (± 设定净化点

主机到达需净化的位置,点击 👽,待提示音响,该位置被设为第二个净化点。以此类推,为主机设 置第二、三、四……个净化点,净化点的最大数量为9个。

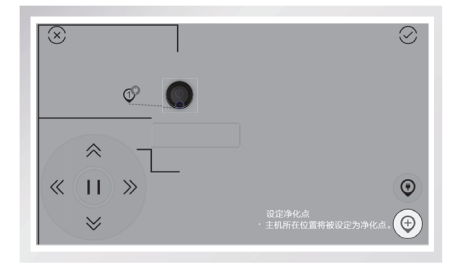

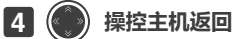

点击 🌑 , 操控主机返回至充电座正前方 0.5 米左右,并使主机充电极片朝向充电座。

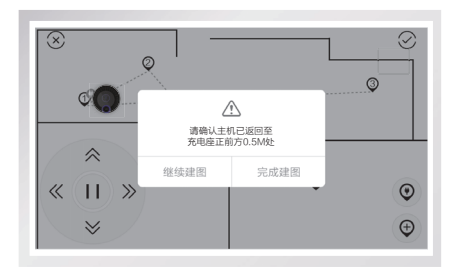

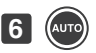

6(如70)一键启动,巡航净化

点击 📾 , 主机将按已保存的路径自动巡航净化。

- \* 主机启动后立即离开充电座,开始巡航 净化。净化过程中根据各净化点空气质 量合理分配净化时间。巡航完成后,回 到充电座持续净化。
- \* 遇障碍物时, 主机会尝试绕开障碍物, 若无法绕开喧碍物,主机将放弃该净化 点自动前往下一个净化点。
- \* 若需更改净化点,可点击原净化路径上 的净化点选择删除,或是在原净化路径 的空白处点击创建净化点。

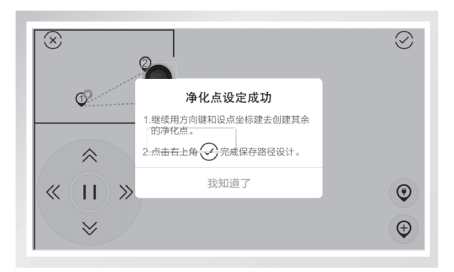

# 5 🕢 确认保存 , 完成设计

点击 🛇 ,保存净化路径 ,净化路径设定成功 , 本次设计将默认为您私人定制的AUTO模式。

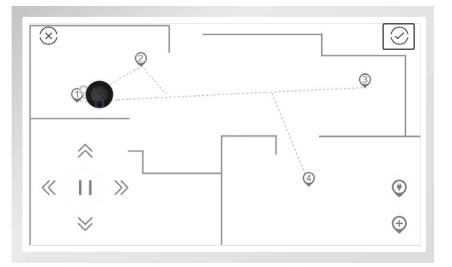

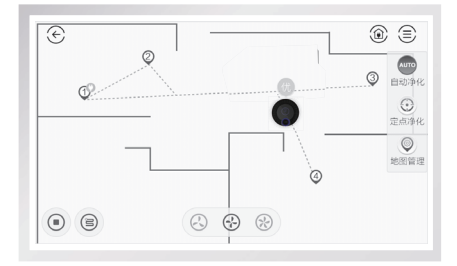

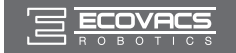

\* 巡航净化支持七天定时预约,请进入 APP 设置预约并体验更多功能。

**七天定时预约**:针对 AUTO 净化模式,一周中每天工作时间任选。一天中最多设置两次净化、中间间隔不小于7个小时。

设置方法:进入 APP"设置"界面,选择"定时预约",如下图。

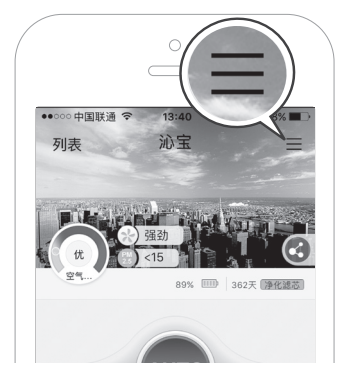

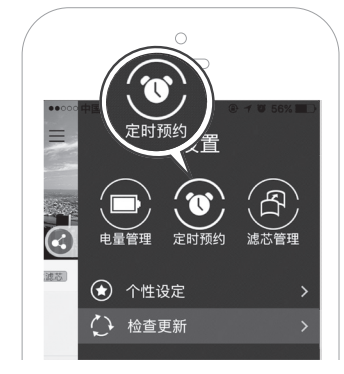

### 恢复净化路径

若家居环境特别复杂 , 可能导致 APP 地图界面的轮廓线或路径出现错乱 , 主机无法按预设路径行走。 (情况如图所示 )

**地图错乱**: 地图界面轮廓线出现混乱。

虚线代表原正常轮廓线;实线代表地图错乱 后实际显示的轮廓线。

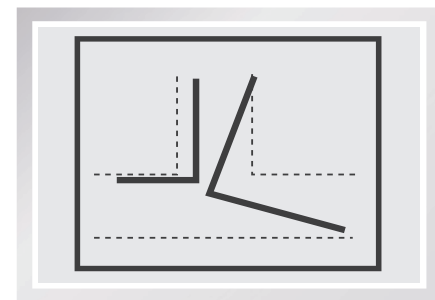

**路径错乱:**地图界面已设好的产品移动路径 错乱。

细虚线代表原先设定的正常路径;粗虚线代 表路径错乱后界面显示的路径。

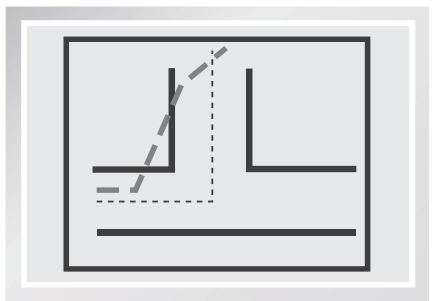

若出现以上情况,可通过以下操作恢复最近一次净化路径,确保主机重新顺利运行。

① 将主机搬回充电座,并与其对接;

②进入 APP 地图界面,点击右上角 🗐;

③选择功能菜单"地图管理"中的"恢复地图";

④ 地图界面自动刷新,待主机在充电座周围巡航确认位置再次返回充电座,路径即恢复成功。

### 重设净化路径

若家居环境改变或净化需求变更,请点击 APP 功能菜单"地图管理"中的"重设地图",开始重设路径, 重设方法请参考本节【预设净化路径】。

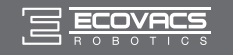

## 3.5 遥控器设置净化路径及净化

净化前 ,根据实际家居环境及净化需求 ,也可使用遥控器操控主机移动、形成净化路径、设定净化点。 遥控器的路径设置效果同 APP 设置。

设计路径注意事项,也请参考【APP设置净化路径及净化】部分。

#### 预设净化路径

1 9 进入设计模式

长按 Q 3秒,待提示音响,开始设计净化路径。

### 3 🙀 操控主机移动

短按后退键 🖾 , 待主机自动后退停止 , 按 🛱 操控主机前往需净化房间。

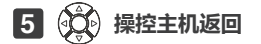

点击 🐯 , 操控主机返回至充电座正前方 0.5 米 左右 , 并使主机充电极片朝向充电座。

#### 7 AUTO 一键启动,巡航净化

短按 🐨 , 主机将按照已保存的路径自动巡航净化。

#### 恢复净化路径

若家居环境特别复杂,导致主机无法按预设路径行走,可通过以下操作恢复最近一次净化路径,确保主机重新顺利运行。

- ① 将主机搬回充电座,并与其对接;
- ② 长按遥控器 创键 5秒,待主机在充电座周围巡航确认位置再次返回充电座,路径恢复成功。

#### 重设净化路径

家居环境改变或净化需求变更,可长按遥控器 🦞 键 3 秒,待提示音响,开始重设路径,重设方法请参考本节【预设净化路径】。

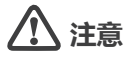

- 净化路径设计过程中,请用 APP 或遥控器操控主机移动,勿人为搬动。
- 请操控主机居中行走,远离家具,减少碰撞。
- 若关闭底部电源开关、面板开关或意外断电,开机后,请重设净化路径。
- 若主机在自动净化的过程中被障碍物卡住,10s左右后主机会自动后退,若主机未后退,请按 遥控器的后退键使主机后退,此时请避免直接人为搬动主机。

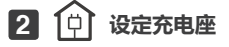

确保主机与充电座对接,白灯闪烁,对接成功, 短按 ①,待提示音响,主机记忆当前位置为 充电座及首个净化点。

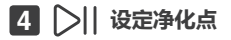

主机到达需净化位置,短按 DII,待提示音响, 该位置被设为第二个净化点。以此类推,为 主机设置第二、三、四……个净化点,净化点 的最大数量为 9。

确认保存,完成设计

长按 🥺 3 秒 , 保存净化路径 ; 待提示音响 , 净化路径设定成功 , 本次设计将默认为您私 人定制的 AUTO 模式。

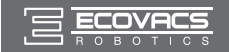

# 3.6 停止净化

主机自动净化结束回到充电座后请勿关闭底部电源开关或面板开关,避免设置好的净化路径丢失,主机将时刻检测空气质量并随时启动净化。若无需净化可通过以下方式停止:

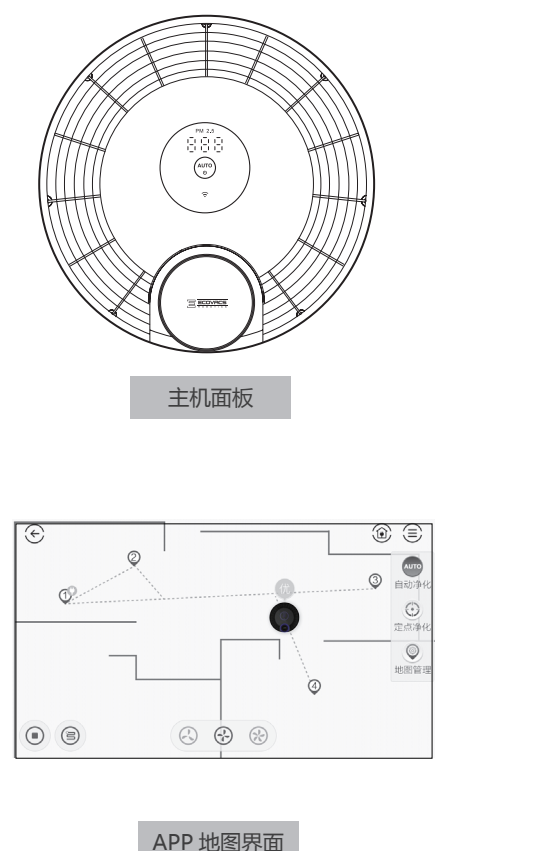

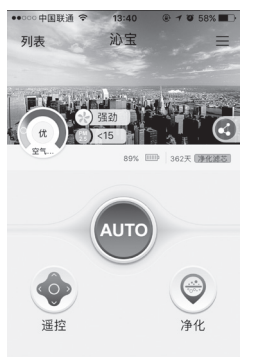

APP 主界面

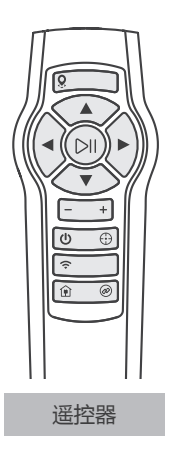

#### 主机停止

短按主机面板上的 🐨 , 需重新净化请再次短按 🐨 ;

#### APP 停止

① 在 APP 主界面点击 🗤 , 需重新净化请点击 🛶 ;

② 在 APP 地图界面点击 (1),需重新净化请点击右上角 🖤 开启自动净化;或点击 💮 开启定点 净化;也可以回到 APP 主界面点击 📖 开启自动净化;

#### 遥控器停止

短按遥控器上的 DII,需重新净化请短按 🐨 启动自动净化或短按 🔂 启动定点净化。

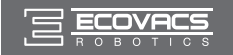

### 3.7 功能选择

本产品的主要功能都可以通过 APP 或遥控器分别操作。

#### APP 功能选择

#### 风量调节

本机设有"静音、标准、强劲"三档风量。您可通过 APP进入"遥控"界面调节。在定点净化和 AUTO 净化 模式下,也可在当前地图界面手动调节。

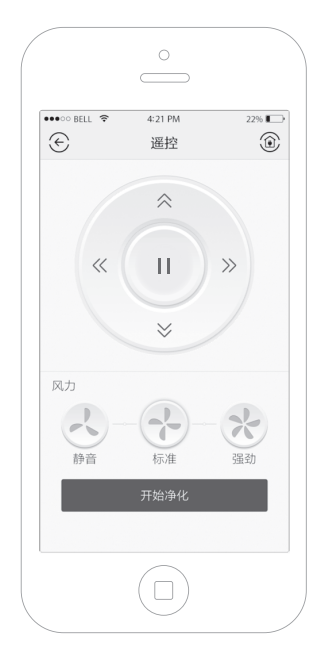

#### AUTO 净化模式

此为基础净化模式。请您根据实际家居环境、预先设计净化路径。启动 AUTO 净化后,主机立即离开充电座,并按照设计好的净化路径移动到各个净化点,依次净化,时长为 70 分钟。(AUTO 净化模式结束后,主机自动返回充电座,并小风量待机监测充电座所在房间的空气质量,一旦发生变化主机随即启动净化)。

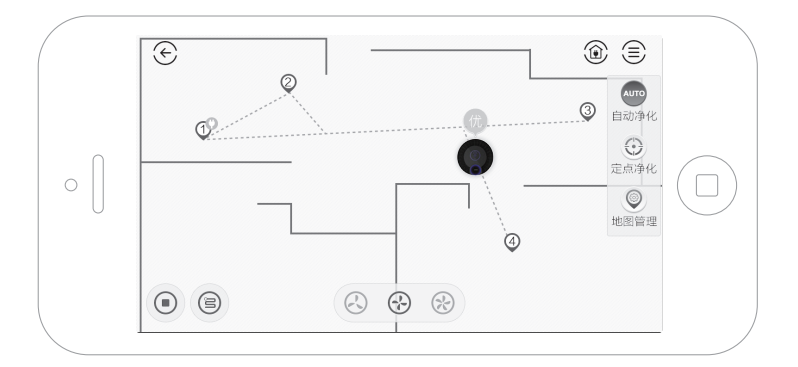

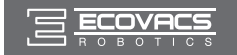

#### 定点净化模式

适用于家中空气污染较为集中的环境。进入 APP 地图界面,在地图上点击对应需要净化的位置,主机 会自动前往所选位置附近开始定点净化。

\* 选点时请优先选择 AUTO 模式中预设净化路径上的点,以便产品快速前往选择的点开始净化。 \* 定点净化结束后,可根据需要勾选"结束返回充电座"。

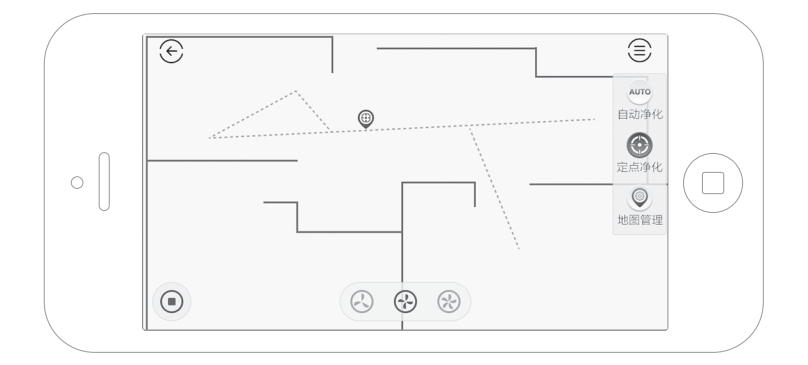

### 主机功能选择

#### AUTO 净化模式

此为基础净化模式。请您根据实际家居环境、预先设计净化路径。启动 AUTO 净化后, 主机立即离开充电座,并按照设计好的净化路径移动到各个净化点, 依次净化, 时长为 70 分钟。(AUTO 净化模式结束后, 主机自动返回充电座以大风量工作 20 分钟后, 以小风量待机监测充电座所在房间的空气质量, 一旦发生变化主机随即启动净化)。

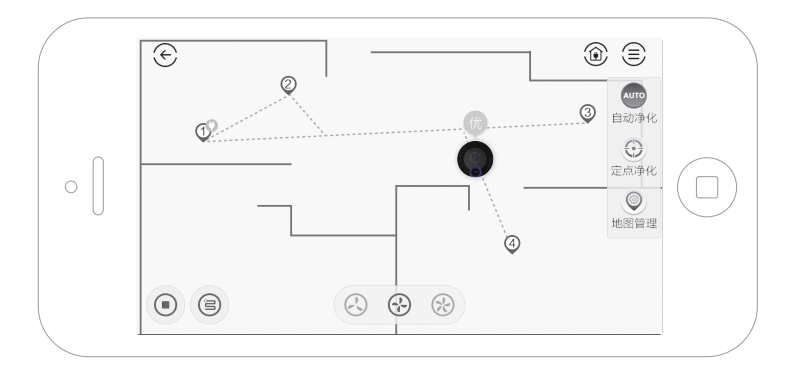

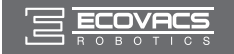

#### 原地净化模式

适用于家中空气污染较为集中的区域。 主机在充电座时,长按 (\*\*\*) 键 3 秒以上,主机 停留在充电座开始净化。

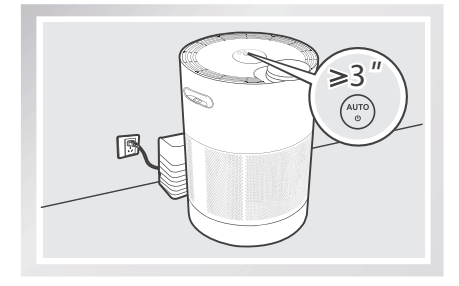

主机在巡航过程中,先短按AUTO 键暂停主机, 然后长按3秒以上,主机即停留在原地持续净 化。

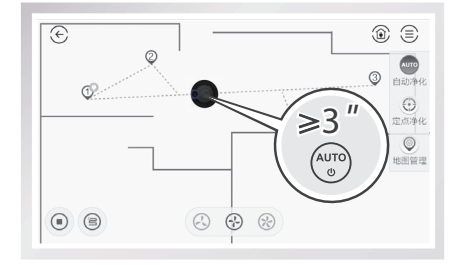

#### 遥控器功能选择

#### 风量调节

本机设有"静音、标准、强劲"三档风量;定 点净化时,按"-"键,调小风量;按"+"键, 调大风量;AUTO模式下默认风量为强劲??, 根据需求也可手动选择风量。

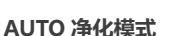

此为基础净化模式。请您根据实际家居环境、预先设计净化路径。启动 AUTO 净化后,主机 立即离开充电座,并按照设计好的净化路径移 动到各个净化点,依次净化,时长为70分钟。 (AUTO 净化模式结束后,主机自动返回充电座, 以大风量工作20分钟后,以小风量待机,随空 气质量变化调节出风量)。

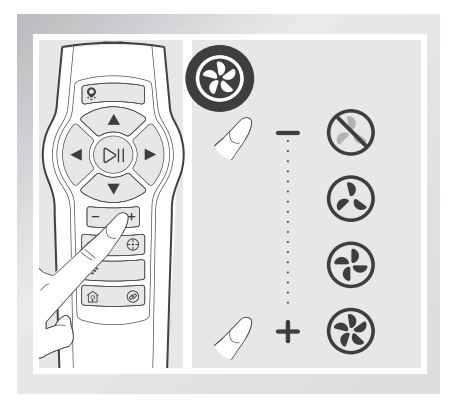

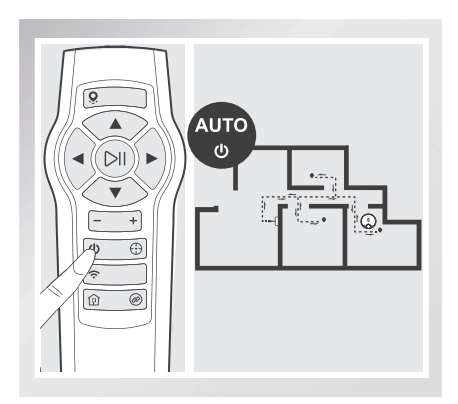

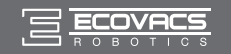

### 定点净化模式

适用于家中空气污染较为集中的环境。遥控主机至指定区域,启动定点净化。

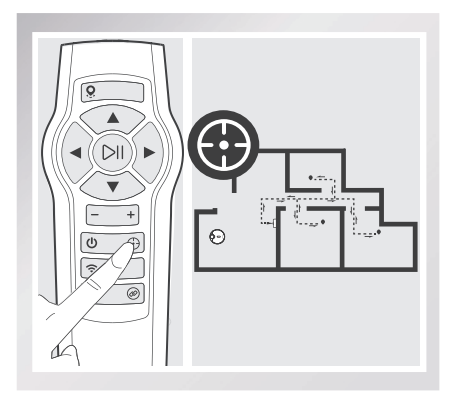

### 返回充电

AUTO 净化结束 , 主机自动返回充电 ; 定点净化结束 , 使用遥控器启动返回充电。

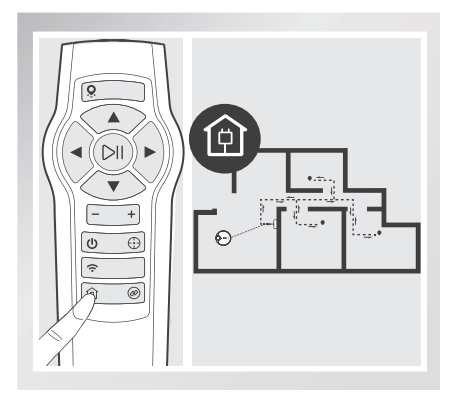

### 配置网络

APP 连接家庭 Wi-Fi 网络前,需要使用遥控 器操控主机进入网络待配置状态。 按住遥控器 <> 键约 3 秒,听到"滴"一声, 主机 Wi-Fi 指示灯慢闪,表示主机进入网络待 配置状态。具体操作步骤请参见说明书【APP 下载及网络配置】部分。

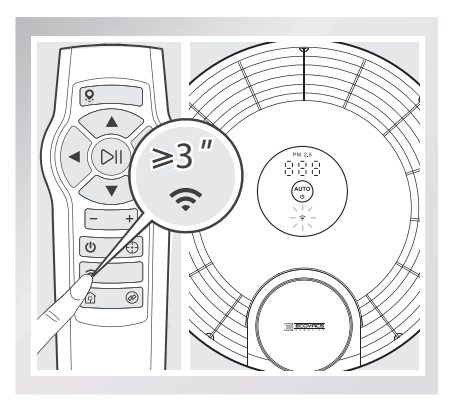

⚠ 注意

主机出厂前已进行对码设置,如意外导致遥控器无法操作主机,请重新对码:按住遥控器右下角配对键 ❷,同时按住主机 () 静待配对约3秒,主机 AUTO键红灯常亮,对码成功。

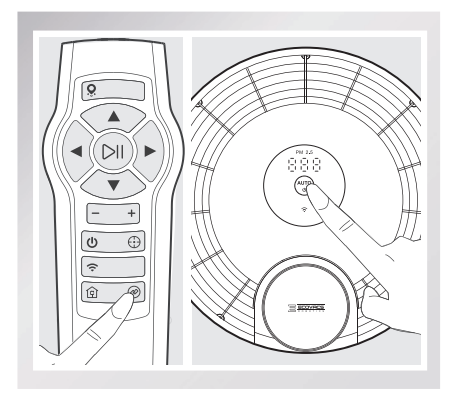

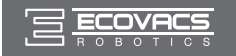

对产品进行维护保养后,如在使用中发现路径紊乱或丢失,请通过 APP 或者遥控器恢复净化路径, 具体恢复方式可参考说明书【3.4】和【3.5】章节。

### 4.1 净化滤芯保养

1 打开安全锁,取下风机盖,取出净化滤芯。

\* 取出净化滤芯时,请双手抓住滤材握手提起滤芯,避免夹手。

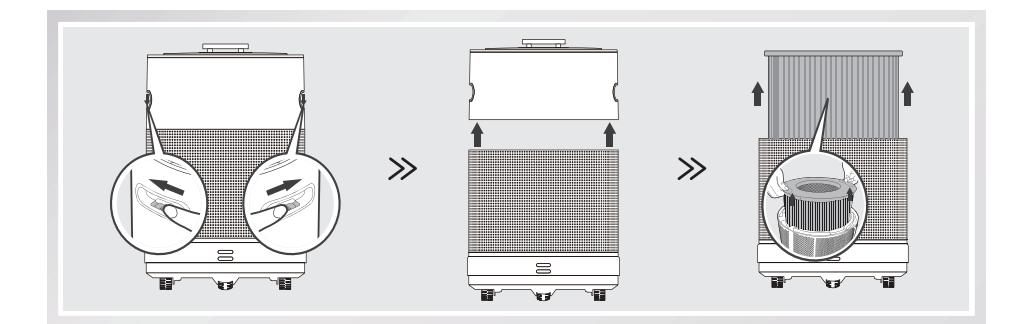

2 清理净化滤芯:用吸尘器清理滤芯表面的灰尘,并在阳光下暴晒 2~3 个小时。

- \*请勿用水冲洗净化滤芯。
- \* 建议每三个月清理一次。
- \*使用过程中如遇连续梅雨潮湿天气,或者空气湿度长期大于80%时,建议增加滤芯的暴晒频率。

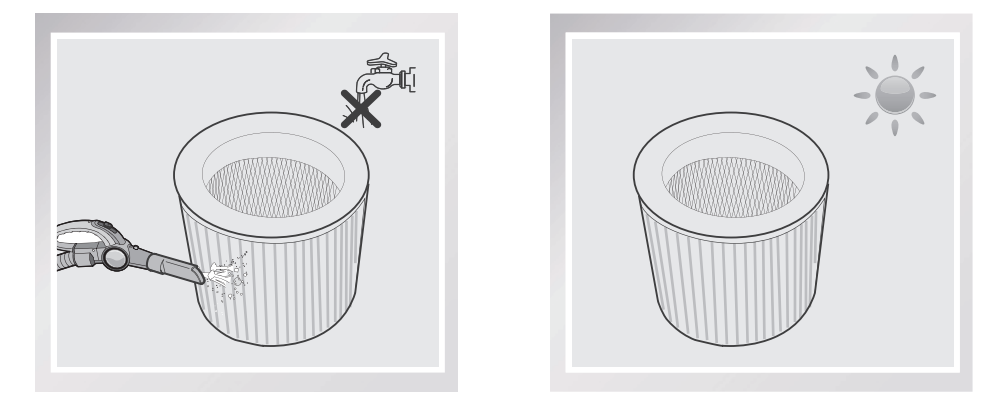

\*由于滤芯中含有强力吸附能力的活性炭, 会大量吸附空气中的有机气体。当机器长期未使用时, 建议使用前先用吸尘器清理滤芯表面灰尘, 然后将滤芯在阳光下暴晒 2~3 小时, 再轻轻拍打 滤芯后用吸尘器吸口贴住滤芯外侧, 将滤芯整面抽吸 3~5 分钟后再使用。

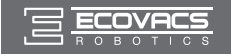

# 4. 维护保养

### 4.2 净化滤芯更换

### 1 查看净化滤芯使用寿命

根据使用环境空气质量不同,净化滤芯寿命会有所不同。

您可实时查看 APP 中滤芯管理的剩余使用天数,参考此天数来更换滤芯。如在相对恶劣的环境下使用, 净化滤芯产生异味,请立即更换滤芯。

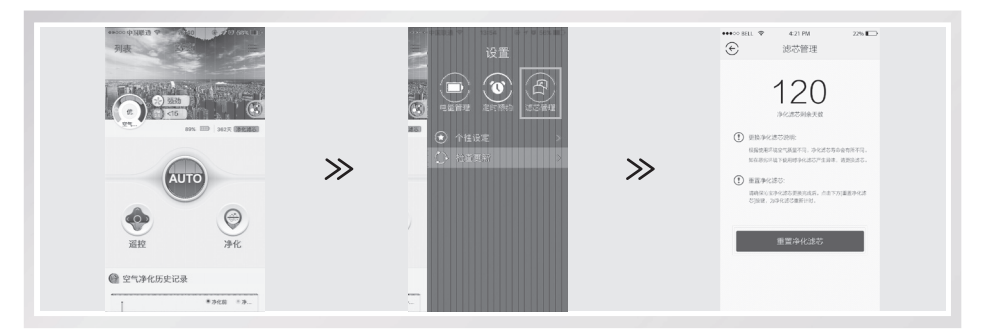

#### 2 更换净化滤芯

1. 打开安全锁, 取下风机盖, 取出过期的净化滤芯。

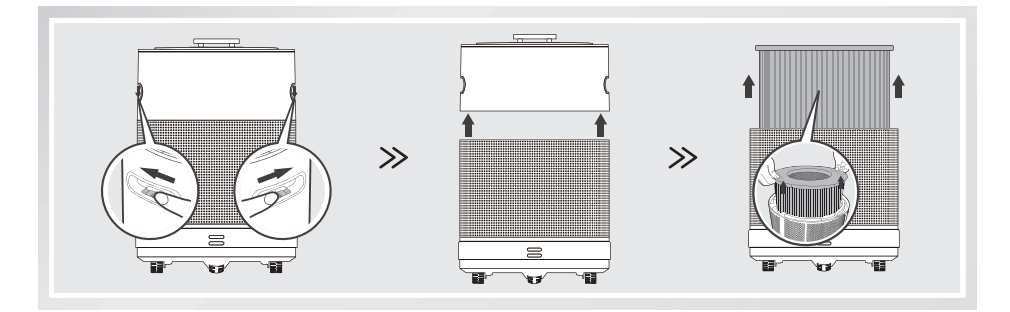

2. 将新的净化滤芯放入主机,盖上风机盖,锁好安全锁。

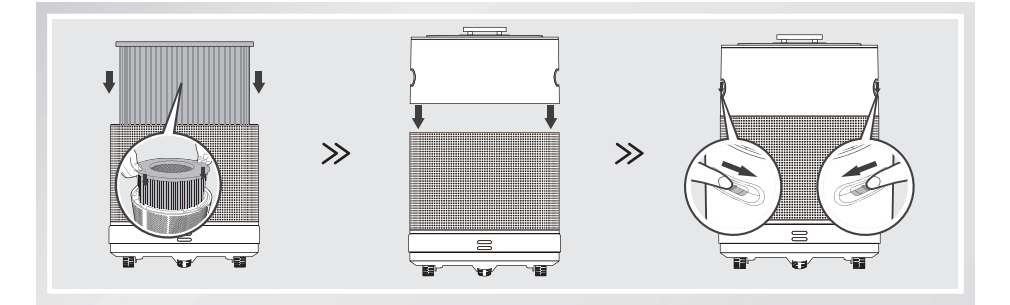

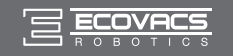

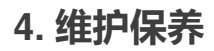

 滤芯更换完成后,请进入 APP 滤芯管理界面, 点击"重置净化滤芯",为净化滤芯重新计时。

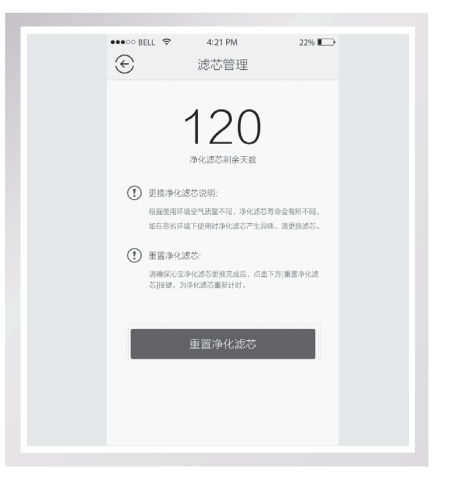

### 4.3 底部组件和进风口保养

定期清理底部万向轮中缠绕的毛发;擦拭下视 感应器。

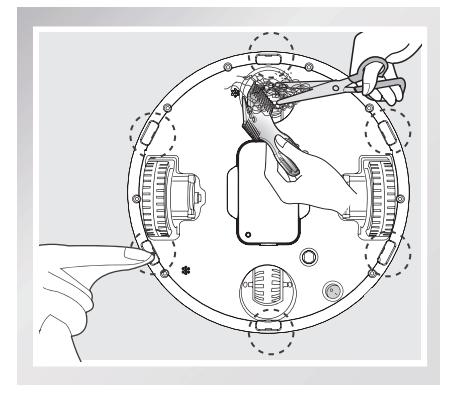

定期用吸尘器清理外壳孔洞中积聚的灰尘,保持风道畅通。

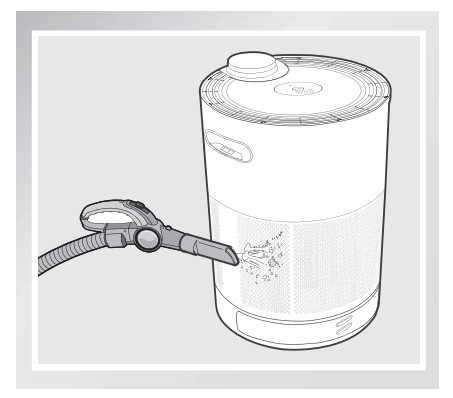

# \Lambda 注意

- \* 若长期不使用本产品,请取出电池妥善保存,建议每隔半年充电一次;若出现电池漏液情况, 请移除电池,并将电池槽擦拭干净。
- \*本产品使用高寿命电池,无需经常更换。若需更换,可联系本公司售后服务。

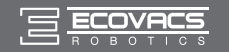

# 5. 语音提示

| 语音提示             | 情况描述及解决方法                                                 |  |  |
|------------------|-----------------------------------------------------------|--|--|
| 主机悬空,请放回地面       | 主机悬空,请将主机放回地面                                             |  |  |
| 主机被困 , 请帮助       | 主机工作环境过于复杂导致地图丢失:搬动回充电座恢复地图<br>主机家具等卡住,无法自主脱困:手动遥控后退主机脱困。 |  |  |
| 充电异常,请检查         | 主机充电时,未打开底部电源开关,请打开底部电源开关。                                |  |  |
| 万向轮需要清洁          | 万向轮被毛发等杂物缠绕,请及时清理万向轮。                                     |  |  |
| 净化滤芯已到期 , 请更换    | 净化滤芯寿命到期无法提供健康净化,请及时购买新耗材更换                               |  |  |
| 激光扫描组件异常         | LDS 无法正常工作 , 请检查检查 LDS 转动情况如有异物请取出 , 如还无法排除请送修。           |  |  |
| 上下组件连接异常         | 风机与进风模块未连接到位,请将安全锁打开,重新安装到位。                              |  |  |
| 风机无法转动           | 启动主机,风机不转,请检查是否有异物卡住,如还无法排除<br>请送修。                       |  |  |
| 灰尘传感器异常          | 灰尘感应器异常,请送修。                                              |  |  |
| 撞板异常,请检查         | 撞板遇到障碍卡死,请轻拍撞板或将撞板复位,如还无法排除<br>请送修。                       |  |  |
| 净化路径设计开始         | 进入 APP 地图界面或触发遥控器建图键开始建图                                  |  |  |
| 净化路径设计结束         | 保存 APP 净化路径或触发遥控器建图键                                      |  |  |
| 充电座已设定           | 短按充电座确认键同步默认为首个净化点                                        |  |  |
| 净化点已设定           | 短按净化点确认键                                                  |  |  |
| 重新定位中,请稍后        | 主机遇障倾斜后退或小范围搬动可能会发生位置偏差,需要重<br>新定位,此时不可移动主机,静待主机自行处理。     |  |  |
| Wi-Fi 网络已连接      | 主机成功连接路由器                                                 |  |  |
| Wi-Fi 网络中断 , 请检查 | 当路由器断电或密码重置或主机脱离路由器覆盖范围,都有可<br>能导致网络中断,此时请检查路由器及主机所在位置。   |  |  |
| Wi-Fi 无法通信       | 重置主机后仍旧无法连接网络,主机 Wi-Fi 灯不闪,请送修。                           |  |  |
| 滤芯未安装 , 请检查      | 请打开上下机壳,安装好 HEPA 滤材。                                      |  |  |

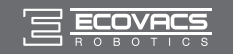

# 6. 常见问题排查

| 序号 | 问题描述                                  | 可能原因                                                       | 解决方法                                                                                                    |  |
|----|---------------------------------------|------------------------------------------------------------|----------------------------------------------------------------------------------------------------|--|
|    | 主机无法工作                                |                                                            | 首次使用前,请确保主机电量充足。<br>打开主机底部电源,让主机对接充电座充<br>电,电量指示灯慢闪,充电中,电量指示<br>灯长亮,电量充满。                                  |  |
| 1  |                                       | 主机电量不足                                                     | 日常使用时,请检查充电座电源是否连接、<br>主机电源是否已打开,为主机充电。<br>日常使用中,请勿拔掉充电座插头;主机<br>工作结束,请勿关闭主机;确保主机结束<br>工作后能及时充电,为下次工作存储电量。 |  |
|    |                                       | 主机死机                                                       | 关闭主机底部电源,关闭主机,再重新开机。如果不能解决问题,再关闭底部电源<br>开关,重新启动主机。主机正常运行需重<br>新预设地图具体可参见说明书【3.4】和<br>【3.5】章节。              |  |
|    |                                       | 主机底部电源未打开                                                  | 打开主机底部电源开关。                                                                                                |  |
|    | 主机无法充电或<br>主机语音提示                     | 主机与充电座的充电对<br>接极片未充分接触                                     | 确保主机与充电座的充电极片充分接触。                                                                                         |  |
| 2  | "充电异常,请<br>检查"或主机长<br>时间充电后仍然<br>电量不足 | 充电座电源断开,但主<br>机开机,主机此时对接<br>充电座,不仅无法充电,<br>还将导致主机电量损<br>耗。 | 请连接充电座电源、打开主机开关后 , 为<br>主机充电。                                                                              |  |
|    | 预设净化路径丢<br>失或错乱                       | 设计净化路径时 , 人为<br>搬动主机                                       |                                                                                                    |  |
| 3  |                                       | 关闭主机电源开关或意<br>外断电                                          | 里初设订伊伯哈全。                                                                                                  |  |
|    |                                       | 家居环境比较复杂 , 导<br>致主机净化路径错乱。                                 | 请通过 APP 或者遥控器恢复净化路径 ,<br>具体恢复方式可参考【3.4】和【3.5】章节。                                                           |  |
| 4  | 主机行走不流畅<br>或偏离路径                      | 万向轮缠绕毛发过多                                                  | 请清理万向轮中缠绕的毛发。                                                                                              |  |
| 5  | 主机与周围环境<br>频繁发生碰撞                     | 预设净化路径过于靠近<br>家具或墙壁                                        | 重新设计净化路径,操控主机居中行走,<br>远离家具和障碍物,避免碰撞。                                                                       |  |

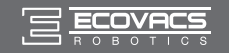

# 6. 常见问题排查

| 序号 | 问题描述                            | 可能原因                                       | 解决方法                                                                                                    |  |
|----|---------------------------------|--------------------------------------------|----------------------------------------------------------------------------------------------------|--|
|    | 主机 AUTO 净化<br>时,忽略已设定<br>的个别净化点 | 预设净化路径上有障碍物, 主机因无法绕行,<br>将忽略该段路径上的净<br>化点。 | 启动 AUTO 净化前 , 请确保预设净化路<br>- 径的畅通。                                                                                          |  |
| 6  |                                 | 房门关闭,致使主机无<br>法进入按照预设路径进<br>入房中的净化点净化。     |                                                                                                    |  |
|    |                                 | 主机在运行过程中,人<br>在其正前方逗留时间过<br>长,主机默认为障碍物     | 下次开启 AUTO 净化时,主机依然会按<br>照预设净化路径净化。                                                                                         |  |
|    | 遥控器按键无效                         | 未安装电池或电池没电                                 | 装入电池 , 没电时请及时更换 , 确保电量充<br>足。                                                                                              |  |
| 7  |                                 | 遥控器因意外被初始化                                 | 为遥控器与主机配对:按住遥控器右下角<br>配对键 @,同时按住主机 AUTO键 ;<br>静待配对约3秒,主机 @)键红灯闪烁,<br>对码成功。                                                 |  |
|    |                                 | 超出有效遥控距离                                   | 遥控器的有效遥控距离为 10 米 ,最佳遥<br>控距离为 2 米左右。                                                                                       |  |
|    | 主机无法配置路<br>由器。                  | 路由器用户名和密码不<br>正确                           | 配置路由器网络,确保输入的路由器"用<br>户名"和"密码"正确。                                                                                          |  |
|    |                                 | 主机不在路由器的<br>Wi-Fi信号翻盖范围内。                  | 确保主机在路由器的 Wi-Fi 信号覆盖范围<br>内。                                                                                               |  |
| 8  |                                 | 主机是否处于待配置状<br>态                            | 只有主机处于待配置状态时才能对其进行<br>网络配置。打开主机底部电源开关,长按<br>主机面板 (19)约3秒,完成主机开机。按<br>住遥控器 <> 约3秒,听到主机"嘀"的<br>一声,主机 Wi-Fi灯开始慢闪,进入待配<br>置状态。 |  |
|    |                                 | 手机操作系统版本过<br>低。                            | IOS 6.0 及以上系统、Android 4.0 及以<br>上系统的手机,可下载使用科沃斯机器人<br>APP。                                                                 |  |
|    |                                 | Wi-Fi 频段不符合要求                              | 目前主机仅支持 2.4GHz 频段的 Wi-Fi 信<br>号 , 请配置主机连接路由器上 2.4GHz 频<br>段的 Wi-Fi 信号 , 路由器相关配置方法可<br>参见路由器说明书。                            |  |

|                 |                |                | 有害             | 物质                          |               |                 |
|-----------------|----------------|----------------|----------------|-----------------------------|---------------|-----------------|
| 部件类别            | 铅(Pb)<br>及其化合物 | 汞(Hg)<br>及其化合物 | 镉(Cd)<br>及其化合物 | 六价铬<br>(Cr( VI ) )<br>及其化合物 | 多溴联苯<br>(PBB) | 多溴二苯醚<br>(PBDE) |
| 塑胶件             | 0              | 0              | 0              | 0                           | 0             | 0               |
| 五金件<br>( 合金 )   | ×              | 0              | 0              | 0                           | 0             | 0               |
| 主机电路<br>模块      | ×              | 0              | 0              | 0                           | 0             | 0               |
| 电池              | 0              | $\bigcirc$     | 0              | 0                           | 0             | 0               |
| 插头电源线<br>( 金属 ) | ×              | 0              | 0              | 0                           | 0             | 0               |
|                 |                |                |                |                             |               |                 |

○ :表示该有害物质在该部件所有均质材料中的含量均在 GB/T 26572 现行有效版本规定的限量要求 以下。

× : 表示该有害物质至少在该部件的某一均质材料中的含量超出 GB/T 26572 现行有效版本规定的限量要求 , 且目前业界没有成熟的替代方案 , 符合欧盟 RoHS 指令环保要求。

🚺 本标识内数字表示产品在正常使用状态下的环保使用期限为 10 年。

执行标准

| GB17625.2-2007 |
|----------------|
| GB4706.45-2008 |
| GB21551.3-2010 |
| GB/T18801-2015 |
|                |

合格证 生产日期: 检 验 员: